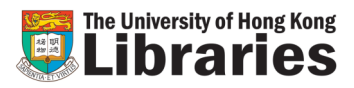

## **Online Renewal**

Most items can be renewed online except if:

- An item is requested or recalled by another user
- An HKUL or HKALL item has reached the maximum loan renewal period
- An item is on 3-hours loan period
- An item has been declared lost and billed for replacement
- The borrower whose borrowing privilege has been suspended or terminated
  - Borrower's account has outstanding charges that exceeds the prescribed limit
  - Borrower's account has overdue recalled item or more than 5 long overdue items

For more information about online renewal, please refer to the library website http://lib.hku.hk/cdd/br-renew.html

## How to renew books online on Find@HKUL?

Access your Circulation Record

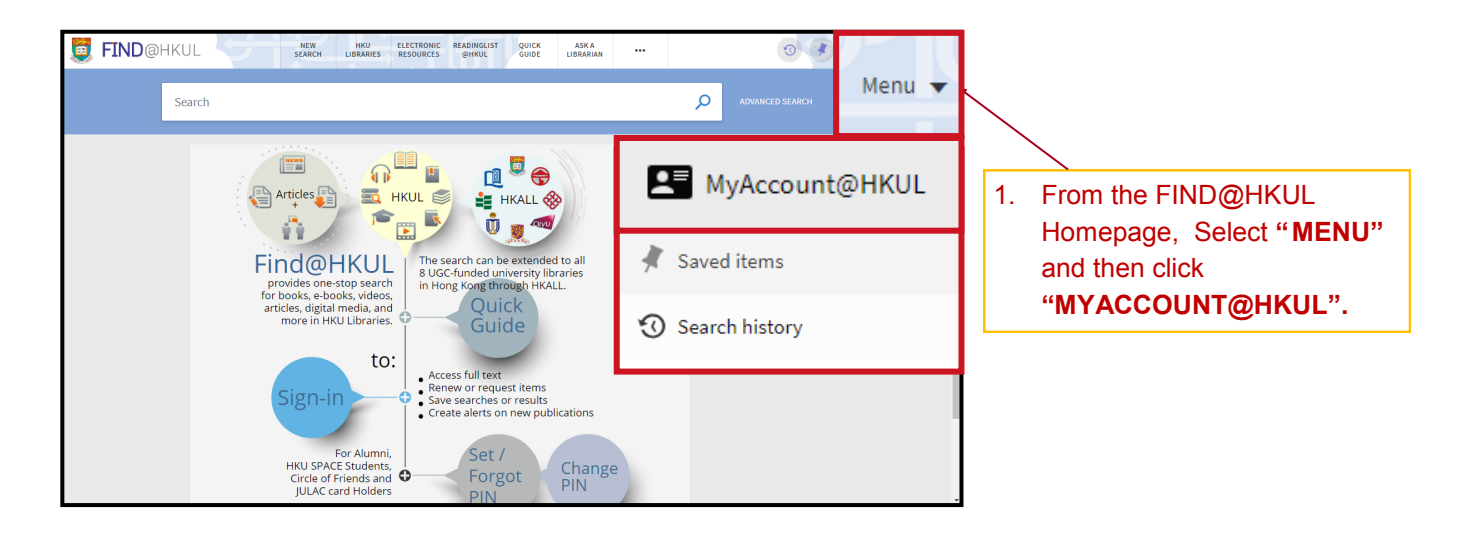

|                                                                                                    | E<br>. Home > HKUL Authentication |                                                              |
|----------------------------------------------------------------------------------------------------|-----------------------------------|--------------------------------------------------------------|
| HKUL Authentication Registered library users only. HKU Portal UID / Library card number: PIN:                                                                                                    |                                   | 2. Log in with HKU Portal ID/<br>Library card number and PIN |
| What is my login and FIN2     For Alumni, HKU SPACE Students, Circle of Friends and JULAC Card Holders:     Set / Foroad FIN     Changa FIN     Count     Reset      Important : Please read the HKU Libraries' Personal Information Collection Statements. | -                                 |                                                              |
| IKU Libraries 20                                                                                                    | Copyright & Disclaimer            |                                                              |

View record

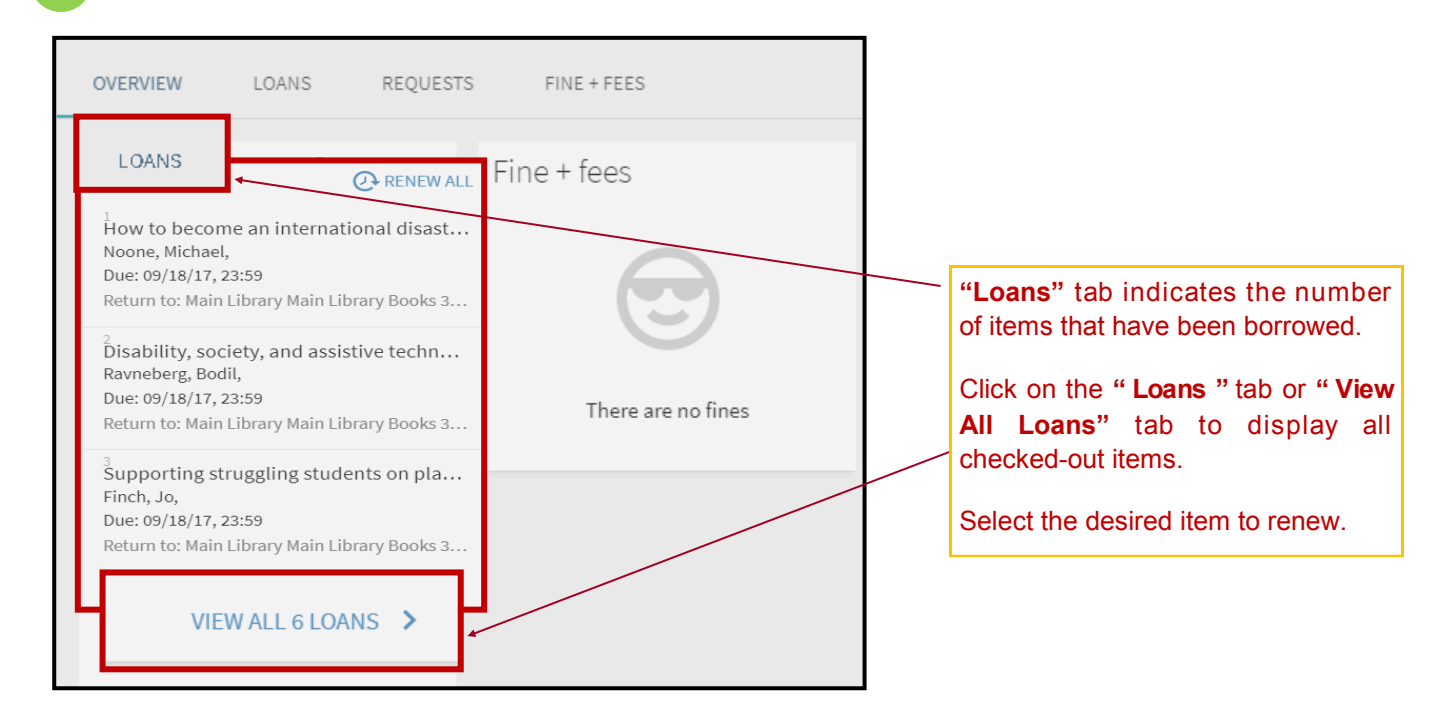

## Renew books

| OVERVIEW LOANS REQUESTS F                                                         | INE + FEES                                                                                                    |                |    | Т                     |
|-----------------------------------------------------------------------------------|----------------------------------------------------------------------------------------------------|----------------|----|-----------------------|
| LOANS Active loans 🔻<br>6 loans                                                   | _Sort by Di                                                                                                    |                | ≡≎ | C                     |
| <sup>1</sup> The Benedict option : a strategy for Christians<br>Dreher, Rod,      | Due: 08/03/17, 23:59.<br>Return to:Main Library Best Seller (Leisure Read<br>Collection) B 261.0973 D77         | O RENEW        | ~  | C<br>I<br>I<br>I<br>I |
| <sup>2</sup> How to become an international disaster volu<br>Noone, Michael,      | <ul> <li>Due: 09/18/17, 23:59.</li> <li>Return to:Main Library Main Library Books 363.3</li> <li>N81</li> </ul> | 148023 🕑 RENEW | ~  |                       |
| <sup>3</sup> Disability, society, and assistive technology /<br>Ravneberg, Bodil, | Due: 09/18/17, 23:59.<br>Return to:Main Library Main Library Books 362.4<br>d61                                 | R256 Q RENEW   | ~  |                       |
| <sup>4</sup> Supporting struggling students on placement<br>Finch, Jo,            | Due: 09/18/17, 23:59.<br>Return to:Main Library Main Library Books 361.3                                        | 3 F49          | ~  |                       |

To **renew all items** on the list, should be a set on the list, should be a set of the list.

To **renew selected items**, click on **RENEW** next to that item.

## Item renewed

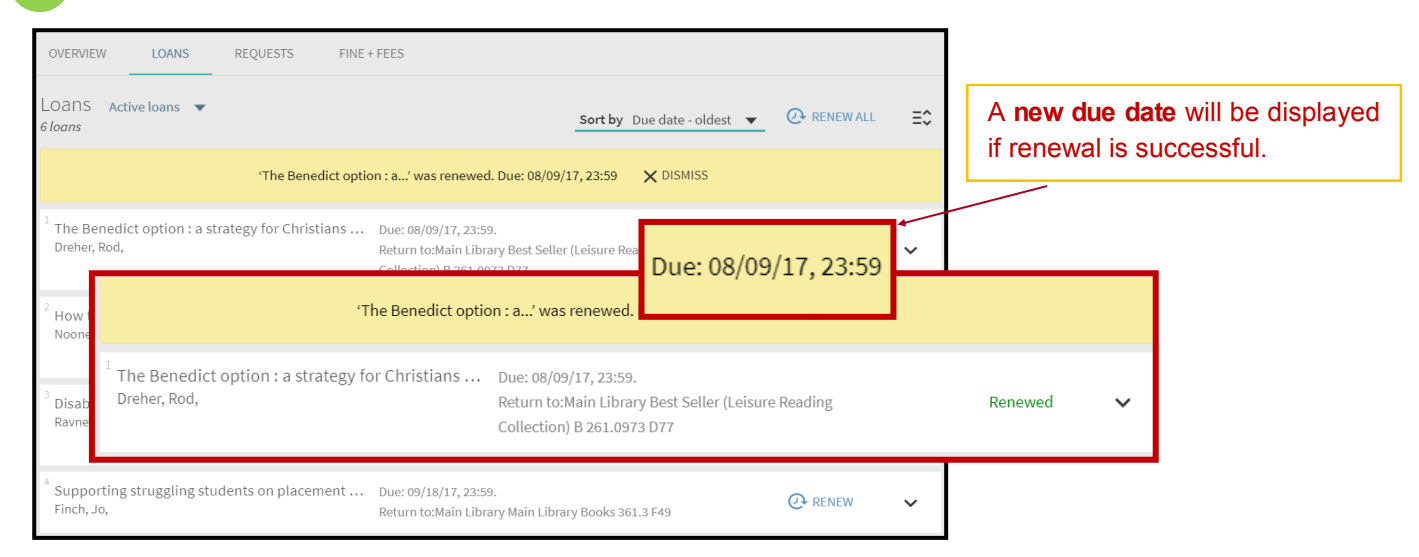